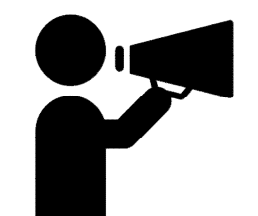

# マチイロで地域の情報を入手しよう

くダウンロード方法> ①アプリストアを起動。 例) 🕂 App store 🕨 Play ストア ② 🗼 検索欄に「マチイロ」と入力。 ③マチイロのアプリページを開く。 ④「入手」「インストール」ボタンをタップしてダウンロード開始。 ⑤ダウンロードが完了したら「開く」ボタンをタップして起動。

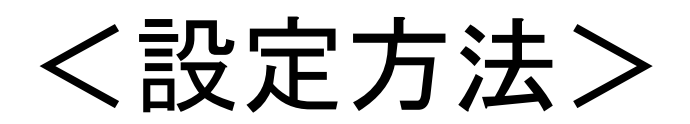

| ①「はじめる」ボタンをタップ。              | ②お住まいの地域を入                                                 |
|------------------------------|------------------------------------------------------------|
|                              | く 戻る エリアを選択                                                |
|                              | <mark>お住まいのエリアを設定します</mark><br>あなたのお住まいを選んでください<br>現在地から探す |
| あなたに合わせた<br>行政情報を<br>お届けします。 | 現在地を取得<br>郵便番号から探す<br>入力例) 8100001 <b>検索</b>               |
|                              | 地域から探す                                                     |
| マチィロ                         | 北海道・東北 ><br>関東 >                                           |
|                              | 中部 >                                                       |
| はじめる                         | 近畿                                                         |
|                              | 中国 >                                                       |
|                              |                                                            |
|                              | 九州 - 沖繩 >                                                  |

## ③知りたい情報の分野を選択。

次へ

《 戻る 興味のある分野 設定した地域の新着情報をお届けします。 興味のある分野を選んでください。 イベント 募集、観光、文化、スポーツ など 子ども 好媽、出産、子育て、学校、教育など 医療、商院、予防接種など 住まい 防災、住宅、空き家、太陽光など 福祉 高齢者、障がい、介護など 仕事 就職、職業訓練、雇用など まちづくり 防犯、歴史、商店街、復興など 環境 ごみ、リサイクル、緑化など 行政 議会、納税、条例、入札、助成金など 設定は後から変更できます。

・イベント→市が行うイベントの情報。
・子ども→子育てや出産、教育に関する情報。

・健康→医療などの情報(ワクチン接種情報はここ)

・住まい→防災情報や住宅情報など。

•福祉→コロナの感染状況や農業についての情報など。

・仕事→就職情報など。

・まちづくり→市のまちづくりに関する情報など。

・環境→ごみやリサイクルについての情報など。

・行政→議会や納税、助成金などについての情報など。

#### ④性別・誕生日・地域を入力。

| 性別、年齢、お仕事に<br>お知らせをお届けしま | 合わせて<br>す。 |           |
|--------------------------|------------|-----------|
| 性別                       |            |           |
| 年月日                      |            | 年月        |
| お仕事                      |            | -         |
| ふるさとの地域                  |            | >         |
|                          |            | スキップして利用開 |

### ⑤設定完了。

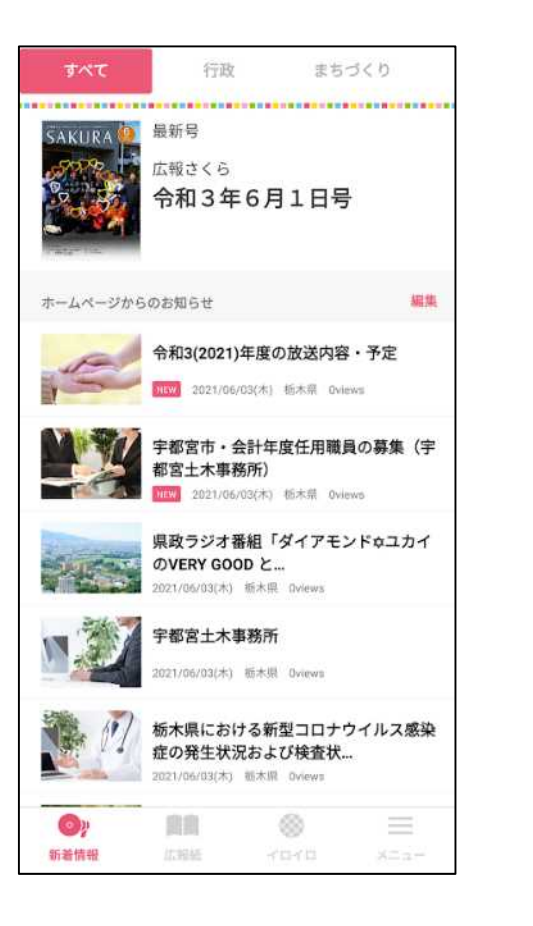

く得られる情報の例>

新着情報から広報さくらを見 ることができます。

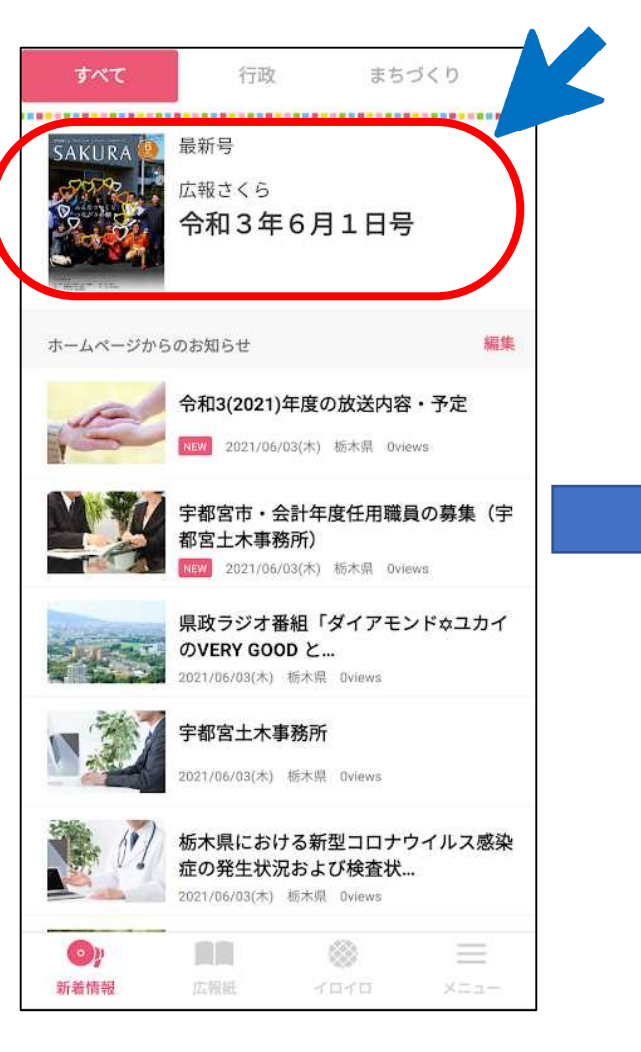

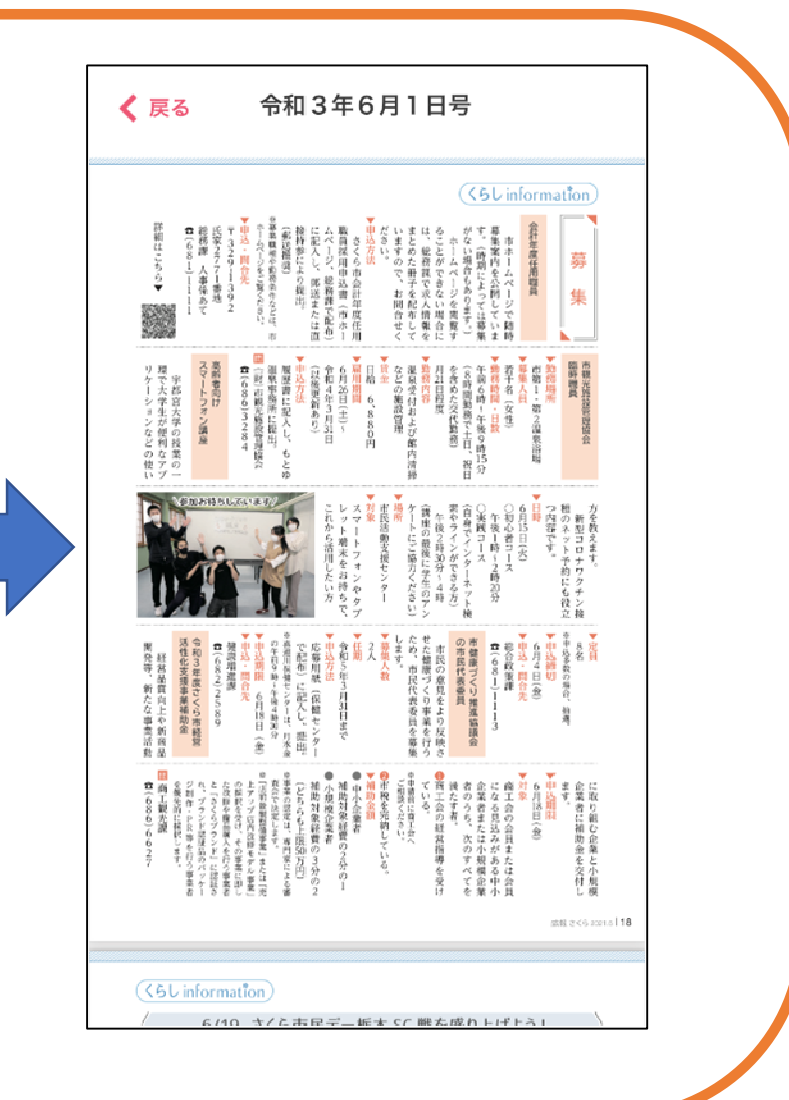

#### ページ上部のボタン(例:健康、 福祉)を押すと、その項目に関連 した情報を見ることが出来ます。

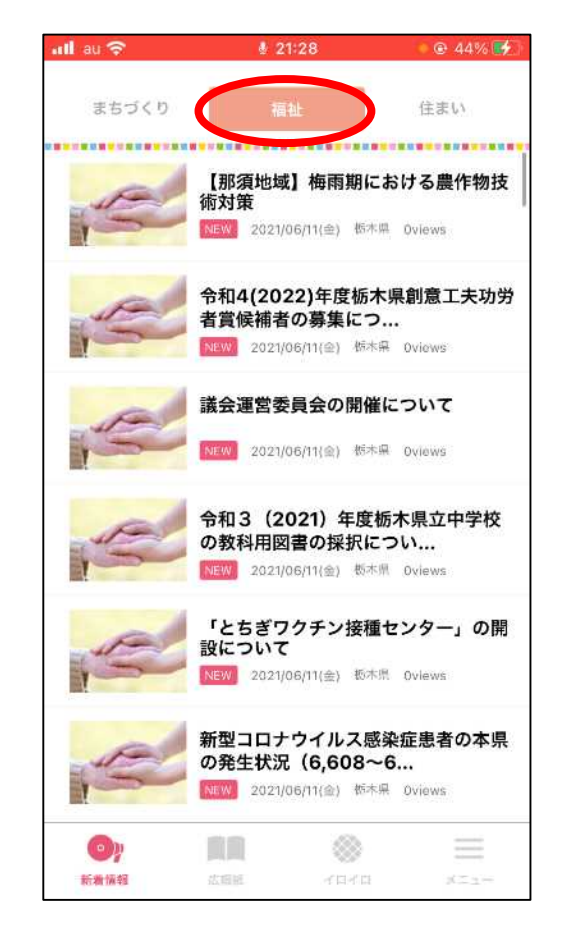

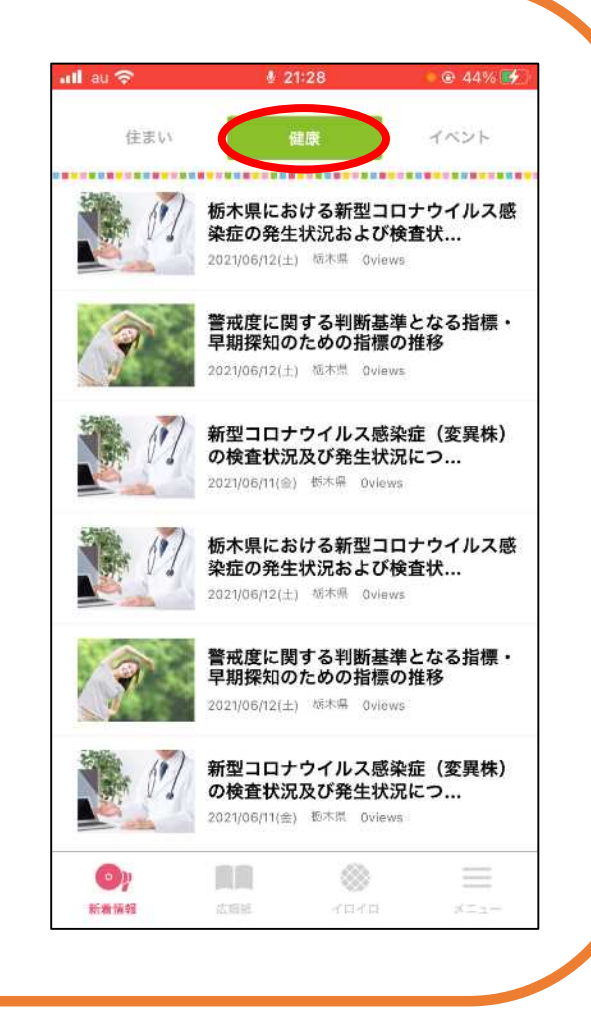